# Instructions to fill up the Wallem application form. (Revised 20.10.2014)

# **General information:**

These instructions are for filling up the application form using **MS Office Excel 2007** only. This xls form must be filled by all individuals selected by Wallem ShipManagement so that they can be uploaded in to the SHIPMATE data base. The information therefore must be absolutely correct and accurate.

Down load the latest version 3.6.5.1 of the application form **wsmappl161112.xls** on your desk top only from the wmtindia.tripod.com website. Donot down load any other form from any other website or sent by some one else.

Before you open it and start filling this form please check your computer regional date settings and ensure that it shows the date format as dd / mmm / yy. Change it if it does not.

## You must enable the macros prior opening the blank application form.

To enable the macro prior opening the blank application form, you must proceed as follows:

1. Open Microsoft Excel 2007

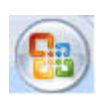

- 2. Click the Microsoft Office Button
- 3. Click on **Excel Options.**

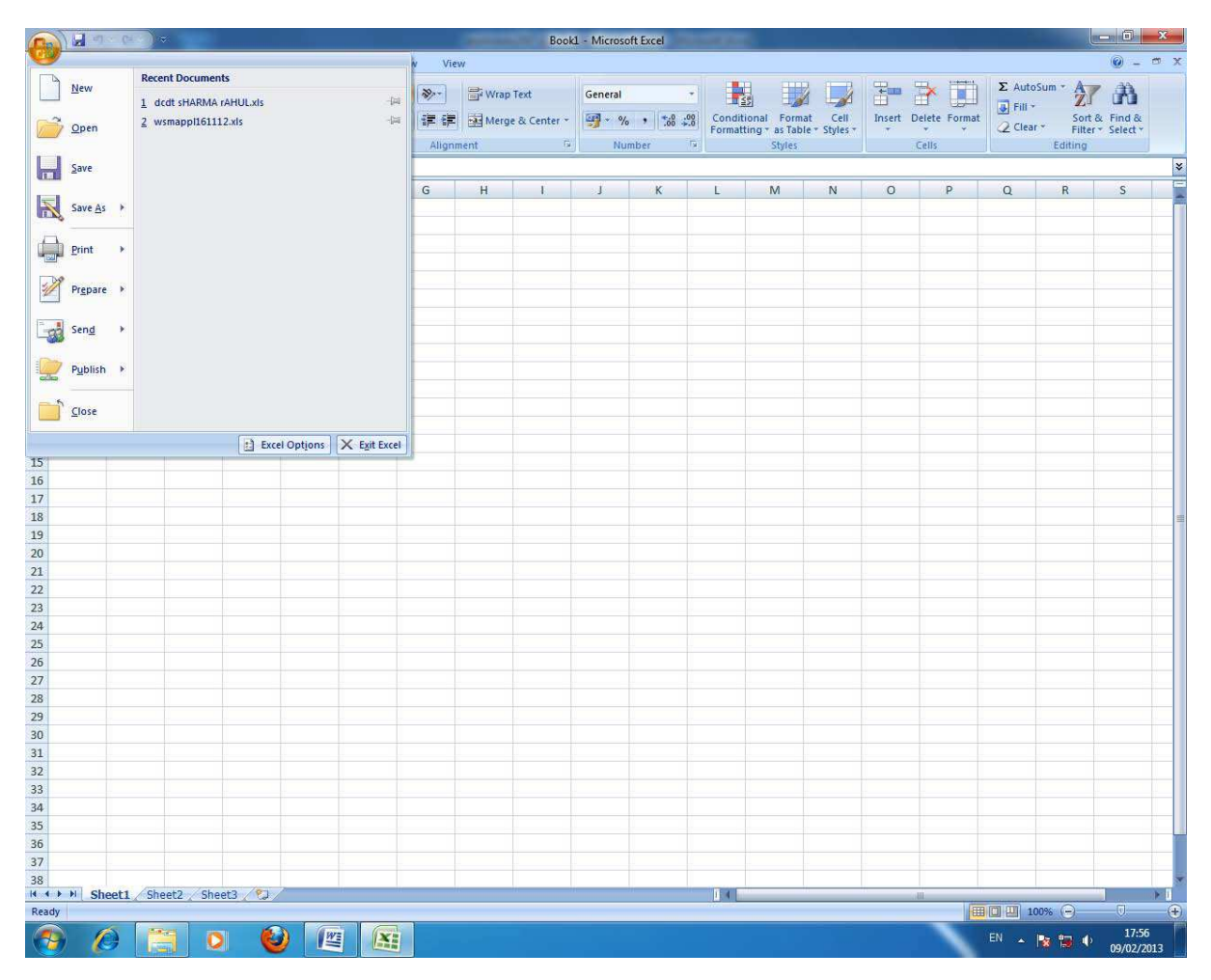

3. Click Trust Center , and then click Trust Center Settings

| cel Options          | 2                                                                                                    |  |  |  |  |  |  |  |
|----------------------|----------------------------------------------------------------------------------------------------|--|--|--|--|--|--|--|
| Popular<br>Formulas  | Help keep your documents safe and your computer secure and healthy.                                                                                            |  |  |  |  |  |  |  |
| Proofing             | Protecting your privacy                                                                                                    |  |  |  |  |  |  |  |
| iave<br>Advanced     | Microsoft cares about your privacy. For more information about how Microsoft Office Excel helps to protect your privacy, please see the privacy statements.    |  |  |  |  |  |  |  |
|                      | Show the Microsoft Office Excel privacy statement                                                                                                    |  |  |  |  |  |  |  |
| Lustomize<br>Add-Ins | Customer Experience Improvement Program                                                                                                    |  |  |  |  |  |  |  |
| rust Center          | Security & more                                                                                                    |  |  |  |  |  |  |  |
| esources             | Learn more about protecting your privacy and security from Microsoft Office Online.<br>Microsoft Windows Security Center<br>Microsoft Trustworthy Computing    |  |  |  |  |  |  |  |
|                      | Microsoft Office Excel Trust Center                                                                                                    |  |  |  |  |  |  |  |
|                      | The Trust Center contains security and privacy settings. These settings help keep your computer<br>secure. We recommend that you do not change these settings. |  |  |  |  |  |  |  |
|                      |                                                                                                    |  |  |  |  |  |  |  |

3. Click on Macro settings and then select Enable all macros & Click OK.

| Trust Center                                                                                                    |                                                                                                    | ? 🛛    |
|----------------------------------------------------------------------------------------------------|----------------------------------------------------------------------------------------------------|--------|
| Trust Center<br>Trusted Publishers<br>Trusted Locations<br>Add-ins<br>ActiveX Settings<br>Message Bar<br>External Content<br>Privacy Options | Macro Settings   For macros in documents not in a trusted location:   ○ Disable all macros with notification   ○ Disable all macros except digitally signed macros   ④ Enable all macros (not recommended; potentially dangerous code can run)   Developer Macro Settings   □ Trust access to the ¥BA project object model |        |
|                                                                                                    | ОК                                                                                                    | Cancel |

Failure to do the above will not allow you to fill up the application form properly. If you have opened the application form, before changing the macro settings. Close the form. Change the macro settings in Microsoft Excel 2007 and open the form again.

## Microsoft Office Excel 2007 will open your form in the compatibility mode.

### Fill up the form as mentioned below:

Fill up the 4 pages of the attached application form starting from the top and work your way from left to right until you reach the end.

Use all capitals letters for entering the alphabetical data.

Some cells must be filled up using the drop down list and some by typing. Do not type in the cells which have a drop down list. The drop down list is indicated on some cells by a visible arrow mark all

the time and on some it appears only when your cursor is in the cell. You may use the mouse or the arrow keys to navigate in the cells.

## Filling up the form: IMPORTANT:

TYPE IN ALL CAPITALS ONLY

IF AVAILABLE CHOSE ONLY FROM THE DROP DOWN LIST

DONOT FORMAT or COPY CELLS OR MAKE ANY CHANGES WHATSOEVER TO THE FORM OTHER THAN TYPING OR SELECTING DATA FROM DROP DOWN LISTS.

Row 1: Chose either DECK CADET or ENGINE CADET or E/ETR from the drop down list. Leave the Date of availability blank.

Row 2: Type your last name – first name – middle name in the respective cells exactly as mentioned in your passport.

Row 3: Type your date of birth (dd/mm/yy).

Row 3: Type the city, country of your birth.

Row 3: Chose the country of your birth using the drop down list

Row 4: Type your passport number without any blank spaces or hyphens, colons etc , date of issue (dd-mm-yy), place of issue as mentioned in the passport and expiry date (dd-mm-yy).

Row 5: leave blank

Row 6: Type your permanent address (without mentioning the city, state and pin code) and share the information evenly in the 3 cells available.

Row 6: Use the appropriate cells to type your city, state and zip (pin) code. The country must be selected using the **drop down list**.

Row 6: Type the STD code, land line telephone, fax, mobile numbers using only numbers. **Do not use brackets, coma, full stops or any other + or - signs.** 

Row 7: Type the same information again as in Row 6 if the correspondence address is same as your permanent address. Type a proper address where you can be contacted and not a temporary local address.

Row 8: Chose your marital status from the drop down list and fill the other cells as relevant.

Row 8: Chose the name of the airport from the **drop down list** which is closest to your home. Row 9: Type the names of all your immediate family members ie Father, Mother, Brothers, Sisters. Name of the spouse and children if any, must also be filled up if married. Do not fill in the names of uncles, aunties, grand fathers, cousins etc.

Row 9: Chose the appropriate relation with respect to you from the **drop down list** for each of them. Row 9: Type their date of birth and place of birth.

Row 9: If they do not have a passport leave the cells blank. If they have, type the passport number, issue date, expiry date and place of issue in each cell provided.

Row 9: Type an 'X' if they have the ECNR stamp on the passport or leave it blank if an ECR is required.

| 1  | Rank Applied For          | r: ENG    | SINE C                  | ADET             | + C                | Date Of Ava      | ilability: |                       | -                 |          | +          | +        | [select from dropdown menu]         |
|----|---------------------------|-----------|-------------------------|------------------|--------------------|------------------|------------|-----------------------|-------------------|----------|------------|----------|-------------------------------------|
| PE | RSONAL DESCRI             | TION AN   | ID INF                  | ORMATIC          | N                  |                  |            | N                     |                   |          |            |          |                                     |
| 2  | Name Last:                | MICHAEL   |                         |                  | First: L           | .EO              |            |                       | Middle            | SELVA    | KUMAR      |          | [ Ploase fill as in your passnort ] |
| 3  | Birth Date:               | 01-Oct-90 |                         | Place &          | Country: P         | PUNALVASAL       | INDIA      |                       | Nationality       | INDIAN   | į.         |          | [Please in as in your passport]     |
|    | INDOS Number              | 08EL1564  |                         |                  |                    |                  |            | 20                    |                   | 20       |            |          |                                     |
| 4  | Passport No:              | G7353321  | Pla                     | ce of Issue      | TIRUCHIRAPI        | PA Date of Is    | sue 28-Fel | o-08                  | Date of           | Expiry   | 27-Feb-18  |          | [ date format - dd/mmm/yy ]         |
| 5  | U.S. Visa Type:           |           | Pla                     | ce of Issue      |                    | Date of Is:      | sue        |                       | Date of           | Expiry   |            |          |                                     |
|    | U.S Visa Sec.             | [         | Pla                     | ce of Issue      |                    | Date of Is:      | sue        |                       | Date of           | Expiry   |            |          |                                     |
| 6  | Permanent Addr            | ess &     | 50-B N                  | EW NO 1/7 5      | SOUTH STREE        |                  | SAL POST   |                       | PATTUR            | KOTTAI   | TK THANJA  | VUR DIST |                                     |
|    | Contact Details           |           | City                    | TIRUCHIRA        | PPA State          | TAMIL NAD        | U Co       | ountry                | INDIA             | Zir      | Code 6     | 14803    |                                     |
|    | STD Code                  | Res.      | 1                       | Fa               | x:                 | Mobile           | : 09159    | 559146                | Email mle         | oselvaku | mar@gmail. | com      |                                     |
| 7  | Correspondence            | Address   | 50-B N                  | EW NO 1/7 5      | OUTH STREE         |                  | SAL POST   |                       | PATTUR            | KOTTAL   | TK THANJA  | VUR DIST |                                     |
|    | & Contact Details :       |           | City TIRUCHIRAPPA State |                  | TAMIL NADU Country |                  | ountry     | INDIA Zip Code 614803 |                   |          | 14803      |          |                                     |
|    | STD Code                  | Res.      |                         | Fa               | x:                 | Mobile           | : 09159    | 559146                | Email mle         | oselvaku | mar@gmail. | com      |                                     |
| 8  | Marital Status            | SINGLE    |                         | - No. of         | Children           |                  | Nearest    | Airport /             | Station           | TRIC     | СНҮ        | -        | [select from dropdown menu]         |
| 9  | Family/NOK/Eme<br>Contact | rgency    | Rela-<br>tion           | Date of<br>Birth | Place of Bi        | rth Passp<br>No. | ort Da     | nte of<br>sue         | Date of<br>Expiry | Place    | of Issue   | ECNR     | [ date format - dd/mmm/yy]          |
|    | MICHAEL                   | 8         | FATHE                   | 15-Jun-49        | PUNALVASA          | AL F12345        | 67 04      | -Feb-10               | 03-Feb-20         | MUMBA    | Al         | х        | [ if yes put 'X' ]                  |
|    | AROKIA MARY               |           | MOTHE                   | 14-Jun-69        | PATTUKKOT          | TAI              | 1          |                       |                   |          |            | 8        |                                     |
|    | SONIA                     |           | SISTER                  | 18-Aug-91        | PATTUKKOT          | TAI              |            |                       |                   |          |            |          |                                     |
|    |                           |           | ļ                       |                  | -                  |                  |            |                       |                   | -        |            |          |                                     |
|    |                           |           | 6 6                     |                  | 1                  |                  | -          |                       |                   |          |            |          |                                     |
|    |                           |           | -                       |                  |                    |                  | -          |                       |                   |          |            |          |                                     |

Row 10: Chose the name of the next of kin from the **drop down list** only. Ensure that you chose one of your parents name only. If you are married chose the name of your spouse.

Row 10: Type the address without the city, state and country. Type your city, state and zip (pin) code in the appropriate cells only. The country must be selected using the drop down list.

Row 10: Type the STD code, land line telephone, fax, mobile numbers using only numbers. **Donot** use brackets, coma, full stops or any other + or - signs.

|                | 120223                 | Name             | Name MICHAEL         |      |       |                 |         |  |        |  |  |  |
|----------------|------------------------|------------------|----------------------|------|-------|-----------------|---------|--|--------|--|--|--|
| Address & Cont | lext of Kin - [ Name , |                  | W NO 1/7 SOUTH ST    | REET |       | PUNALVASAL POST |         |  |        |  |  |  |
| Dotailel       | PATTUK                 | KOTTAI TK THANJA | VUR DIST             |      | City  | TIRUCHIRAPPALLI |         |  |        |  |  |  |
| Detunaj        | veranoj                |                  | State TAMIL NADU Cou |      |       | A Zip /         |         |  | 614803 |  |  |  |
| Std. Code      | Res.                   |                  | Fax:                 | Mo   | bile: | 0978653306      | 4 Email |  |        |  |  |  |

Row 11: Chose the same name as you chose for the next of kin from the **drop down list**. His address, contact numbers etc will automatically come fill in.

Row 12: Chose the type of license DCE 1 (OIL) and / or DCE 1 (CHEMICAL) and additionally CLASS 4 MOTOR (PART A) for Engine Cadets from the **drop down list**. Check your documents carefully and type the document number, their issue and expiry dates. Type an 'X' if you are an Indian having an Indian license. The CLASS 4 MOTOR (PART A) certificate generally does not have an expiry date, therefore leave it blank.

Row 13: Chose "SEAMAN'S BOOK NATIONAL" from the **drop down list**. Type the issue and expiry dates. Type an 'X' since you are an Indian having an Indian CDC.

| 11 | -                                 |             | Name  | MICHA        | EL                |          |               | _                 |                     |                |                 | -             | •                           |
|----|-----------------------------------|-------------|-------|--------------|-------------------|----------|---------------|-------------------|---------------------|----------------|-----------------|---------------|-----------------------------|
|    | Emergency Address 50-B NEW NO 1/7 |             |       |              | UTH STRE          | EET      |               | PUNALVA           | ASAL POST           |                |                 |               |                             |
|    | [If family onboard] PATTUKKOTTAL  |             |       | COTTAL TK TI | HANJAVL           | JR DIST  |               | City              | TIRUCHIR            | AP             | PALLI           |               |                             |
|    |                                   |             | State | TAMIL NA     | NADU Country INDU |          | NDIA          | 4                 |                     |                | Zip Code 614803 |               |                             |
|    | STD Code                          | Res.        |       | Fax:         |                   | Mob      | oile:         | 09786533          | 3064 Emai           | 1              |                 |               | - 10<br>                    |
| 12 | Licence Grade - [Description]     |             |       | N            | Number Da         |          | ate of<br>sue | Date of<br>Expiry |                     | of Nationality |                 |               |                             |
|    | CLASS 4 MOTO                      | R (PART A)  |       | 11           | 19462             |          | 13            | -Jun-11           |                     |                | INDIAN          | Х             | [date format - dd/mmm/yy ]  |
|    | DCE 1 (OIL)                       |             |       | D            | DCE/OT/CHE/792/11 |          | 27            | -Jun-11           | 1 04-Feb-16 INDIAN  |                | INDIAN          | Х             |                             |
|    | DCE 1 (CHEMIC                     | AL)         |       | Di           | CE/CT/CH          | E/793/11 | 27            | -Jun-11           | 09-Jun-16           | 3              | INDIAN          | Х             |                             |
|    |                                   |             |       |              |                   |          |               |                   |                     |                |                 |               |                             |
| 13 | 3 Seaman Book [C.D.C]             |             |       | Number       |                   | umber Da |               | ate of<br>sue     | e of Date of Expiry |                | Place of Issue  | Nat-<br>ional |                             |
|    | SEAMAN'S BOO                      | OK NATIONAL |       | М            | UM 15679          | 95       | 30            | -Dec-08           | 29-Dec-1            | 8              | MUMBAI          | X             | [ date format - dd/mmm/yy ] |
|    |                                   |             |       |              |                   |          |               |                   |                     |                |                 |               |                             |

Row 14: Leave blank

Row 15: Chose the following courses from the **drop down list** and enter the data for each of them. Donot use any other names for the courses. FIRE PREVENTION / FIGHTING A-VI /1 2.1.2 CHEMICAL TANKER FAMILIARIZATION ELEMENTARY FIRST AID A-VI/1 2.1.3 OIL TANKER FAMILIARIZATION PERS. SAFETY & SOCIAL RESP. A-VI/1 2.1.4 PERSONAL SURVIVAL A-VI/1 2.1.1 PRE-SEA TRAINING Row 15: Type the name of the institute as the issuing authority, the issue date as mentioned on the

Row 15: Type the name of the institute as the issuing authority, the issue date as mentioned on the certificate and type the expiry date as 5 years from the date of issue if nothing is mentioned on the certificate. Leave the expiry date cell blank if some certificates have an unlimited validity mentioned on them. Your Presea certificate also has no expiry date, therefore leave the expiry date cell blank.

| CC | URSES AND CERTIFICATES            |                   |                                 |               |                   |             |                             |
|----|-----------------------------------|-------------------|---------------------------------|---------------|-------------------|-------------|-----------------------------|
| 15 | Description                       | Issuing Authority | Number                          | Date of Issue | Date of<br>Expiry | Nationality |                             |
|    | FIRE PREVENTION / FIGHTING A-VI/1 | NMA CHENNAI       | 1656                            | 27-Aug-08     | 26-Aug-13         | INDIAN      | [ date format - dd/mmm/yy ] |
|    | ELEMENTARY FIRST AID A-VI/1 2.1.3 | CSSM CHENNAI      | 351/07/08                       | 29-Jul-08     | 28-Jul-13         | INDIAN      |                             |
|    | PERS. SAFETY & SOCIAL RESP. A-V   | CSSM CHENNAI      | 297/07/08                       | 02-Aug-08     | 01-Aug-13         | INDIAN      |                             |
|    | PERSONAL SURVIVAL A-VI/1          | NMA CHENNAI       | 2300                            | 30-Aug-08     | 29-Aug-13         | INDIAN      |                             |
|    | OIL TANKER FAMILIARIZATION        | MF CHENNAI        | MF/OTF/5398/2011<br>CTF/B256/06 | 05-Feb-11     | 04-Feb-16         | INDIAN      |                             |
|    | CHEMICAL TANKER FAMILIARIZATION   | HIMT CHENNAI      |                                 | 10-Jun-11     | 09-Jun-16         | INDIAN      |                             |
|    | PRE-SEA TRAINING                  | CSSM CHENNAI      | CSSM/1993114101                 | 23-Dec-10     |                   | INDIAN      |                             |
|    |                                   |                   |                                 |               |                   |             |                             |
|    |                                   |                   |                                 |               |                   |             |                             |
|    |                                   |                   |                                 |               |                   |             |                             |
|    | 7                                 |                   |                                 | 12            |                   |             |                             |

Rows 16 & 17: leave blank.

Row 18: Type the name of the school in the first cell.

Row 18: Type the city / country in the second cell.

Row 18: Type the month and year in the "From" cell in mmm/yy format.

Row 18: Type the month and year in the "To" cell in mmm/yy cell.

Row 18: Type TENTH.

Type similar information for TWELFTH and BE Mech or BE Marine and other academic studies. Type similar information for the Presea training if done.

Row 19: Type the names, company, telephone nos and addresses of the person who has recommended you to us especially if he a Wallem employee.

Row 20: Chose the language from the drop **down list** and type an "X" for indicating your spoken, writing and reading ability. You may choose more than one language. You may also type the name of any other languages if is not in the drop down list.

EDUCATIONAL BACKGROUND [please include pre-sea training]

| 18 | Name                                      | e of School | ls / Colleges A                  | ttended    | City / Country | y From                    | То           | Type of Degree /<br>Qualification Red | Diploma / |                     |
|----|-------------------------------------------|-------------|----------------------------------|------------|----------------|---------------------------|--------------|---------------------------------------|-----------|---------------------|
|    | PUNITHA AROKIA ANNAI HIGHER SECONDARY SCI |             | <b><i>QPUNALVASAL, INDIA</i></b> | Jun/2004   | Apr/2005       | TENTH                     |              | [ date format - mmm/yyyy ]            |           |                     |
|    | GOVT.BOYS HIGHER SECONDARY SCHOOL         |             | PATTUKKOTTAI, IND/               | 4 Jun/2006 | Mar/2007       | TWELTH                    |              |                                       |           |                     |
|    | CHENNAI SCHOOL OF SHIP MANAGEMENT         |             | CHENNAI, INDIA                   | Aug/2007   | Dec/2010       | ALTERNATE TRAINING SCHEME |              |                                       |           |                     |
| RE | FERE                                      | NCES:       |                                  |            |                | 1                         | 1            |                                       |           |                     |
| 19 | Title Name                                |             |                                  |            | Company I      | lame                      | Phone Number |                                       |           |                     |
| A  |                                           |             |                                  |            |                |                           |              |                                       |           |                     |
| в  |                                           |             |                                  |            |                |                           |              |                                       |           |                     |
|    | Addre                                     | ess         |                                  |            | Remarks        |                           |              | .d.:                                  |           |                     |
| А  | 2                                         |             |                                  |            |                |                           |              |                                       |           |                     |
| В  |                                           |             |                                  |            |                |                           |              |                                       |           |                     |
| LA | NGUA                                      | GES         |                                  |            |                |                           |              |                                       |           |                     |
| 20 | LANG                                      | UAGE        | Spoken                           | Written    | Read 0         | THER [specify]            | Spoke        | n Written                             | Read      |                     |
|    | ENGL                                      | ISH         | х                                | Х          | хТ             | AMIL                      | Х            | X                                     | Х         | [Type 'X' to tick ] |
|    | HIND                                      |             | x                                |            |                |                           |              |                                       |           | [Type 'X' to tick ] |

Row 21: Type an 'X' in the appropriate cell and indicate the condition of your vision and hearing.

Row 21: Type your height in cms, weight in kgs, color of hair and eyes.

Row 21: Type any visible identification marks on your body.

Row 21: Answer all the questions from 'a' to 'f' using the Yes or No from the drop down list.

|             | YSICAL DECLARA                                                                                | TION                                                                 |                                                                         |                                          |                                               |                                               |                               |      |                                                                                                 |
|-------------|-----------------------------------------------------------------------------------------------|----------------------------------------------------------------------|-------------------------------------------------------------------------|------------------------------------------|-----------------------------------------------|-----------------------------------------------|-------------------------------|------|-------------------------------------------------------------------------------------------------|
| 21          | VISION                                                                                        | Excellent                                                            | Good                                                                    | Poor                                     | HEARING                                       | Normal                                        | Poor                          | Nil  |                                                                                                 |
|             | With Glasses                                                                                  |                                                                      |                                                                         |                                          | Right Ear                                     | х                                             |                               |      | [Type 'X' to tick ]                                                                             |
|             | Without Glasses                                                                               | Х                                                                    |                                                                         |                                          | Left Ear                                      | х                                             |                               |      | [ Type 'X' to tick ]                                                                            |
|             | Height (cms 182                                                                               | Hair [col                                                            | our] BLACK                                                              | Ident                                    | ification Mark on                             | body [if any]                                 |                               |      |                                                                                                 |
|             | Weight (kgs 70                                                                                | Eyes [col                                                            | our] BLACK                                                              | A SCA                                    | R ON THE LEFT HAND                            |                                               |                               |      |                                                                                                 |
| a           | Are you involved in a                                                                         | ny marine acc                                                        | cident/investiga                                                        | tions? (Collisi                          | on/Grounding/Fire/Pollu                       | ution]? If yes plea                           | se give details               | No 🔻 | [ select from dropdown menu ]                                                                   |
| b           | Did you suffer any a                                                                          | ccident which                                                        | rendered you t                                                          | emporarily ar                            | nd / or partially disat                       | oled ? If yes plea                            | se give details.              | No 💌 | [ select from dropdown menu ]                                                                   |
|             |                                                                                               |                                                                      |                                                                         |                                          |                                               |                                               |                               |      |                                                                                                 |
| с           | Are you currently und                                                                         | ler medical tre                                                      | eatment or taki                                                         | ng medicatio                             | n for existing conditi                        | ions? If yes plea                             | se give details               | No - | [ select from dropdown menu ]                                                                   |
| c<br>d      | Are you currently und<br>Did you suffer , or o<br>likely to endager th                        | der medical tre<br>do you preser<br>e health of ot                   | eatment or taki<br>ntly suffer from<br>ther persons o                   | ng medicatio<br>n any diseas<br>nboard ? | n for existing conditi<br>es likely to render | ions? <b>If yes plea</b><br>you unfit for sea | se give details<br>service or | No - | [ select from dropdown menu ]<br>[ select from dropdown menu ]                                  |
| c<br>d<br>e | Are you currently und<br>Did you suffer , or o<br>likely to endager th<br>Did you ever underg | der medical tre<br>do you preser<br>e health of ot<br>go psychiatric | eatment or takin<br>ntly suffer from<br>ther persons o<br>c treatment ? | ng medicatio<br>nany diseas<br>nboard ?  | n for existing conditi                        | ions? <b>If yes plea</b><br>you unfit for sea | se give details               | No - | [ select from dropdown menu ]<br>[ select from dropdown menu ]<br>[ select from dropdown menu ] |

## Rows 22 to 25: Leave blank

Row 26: Tick mark as appropriate. Multiple tick marks are also accepted.

| 6 HC | W DID YOU COME TO KNOW       | ABO | UT US? (Please tick the appr | opria | ate m | iedium)                       |    |
|------|------------------------------|-----|------------------------------|-------|-------|-------------------------------|----|
| А    | Company presentation/seminar |     | B Marine Club notice-board   | Ē     | С     | Marine magazine advertisement | 7  |
| D    | Newspaper advertisement      | E.  | E Told by seagoing friend(s) | >     | F     | Direct Mail from Company      | 53 |
| G    | Others (Please specify)      |     |                              | 101   |       | <b>↓</b> 5                    |    |

#### Row 27: Leave this blank

After completing the entries physically verify the form and then click on the "Verify" button on the top right corner of the spread sheet. If any mandatory entries are missed the system will prompt you for the same.

| WALLEM SHIPMANAGEMENT LIMITED            |                                                  | Application form not verified, will be rejected |
|------------------------------------------|--------------------------------------------------|-------------------------------------------------|
|                                          | Kindly affix a regular &<br>recent passport size | Verify                                          |
| 0                                        | FILOTOGRAFII.                                    | Options                                         |
| (Version 3.6.5.1 Modified on 16/11/2012) |                                                  | Insert Photo                                    |

Do not format, copy, paste cells or make any changes whatsoever to the form other than typing or selecting data from drop down lists.

Once verification has been done, use the "Insert Photo" button to insert your latest passport photo in the application form. The inserted photograph must be a scanned colour copy of your passport photograph taken wearing a dark coloured collared shirt (without uniform, caps, epaulets etc) on a white background and must be of adequate clarity. The photo must be available in a jpg format at an appropriate location in your PC. Please ensure that the jpeg image you use is not too large.

| WALLEM SHIPMANAGEMENT LIMITED            |                                                                  | Application form not verified, will be rejected |
|------------------------------------------|------------------------------------------------------------------|-------------------------------------------------|
|                                          | Kindly affix a regular &<br>recent passport size<br>PHOTOGRAPH . | Verify                                          |
|                                          |                                                                  | Options                                         |
| (Version 3.6.5.1 Modified on 16/11/2012) |                                                                  | Insert Photo                                    |
| APPLICATION FORM Date:                   |                                                                  |                                                 |

Once completed, use the "save as" command to save the form as Excel 97 – 2003 Workbook. Ensure that this saves your form as a file with an **.xls extension.** 

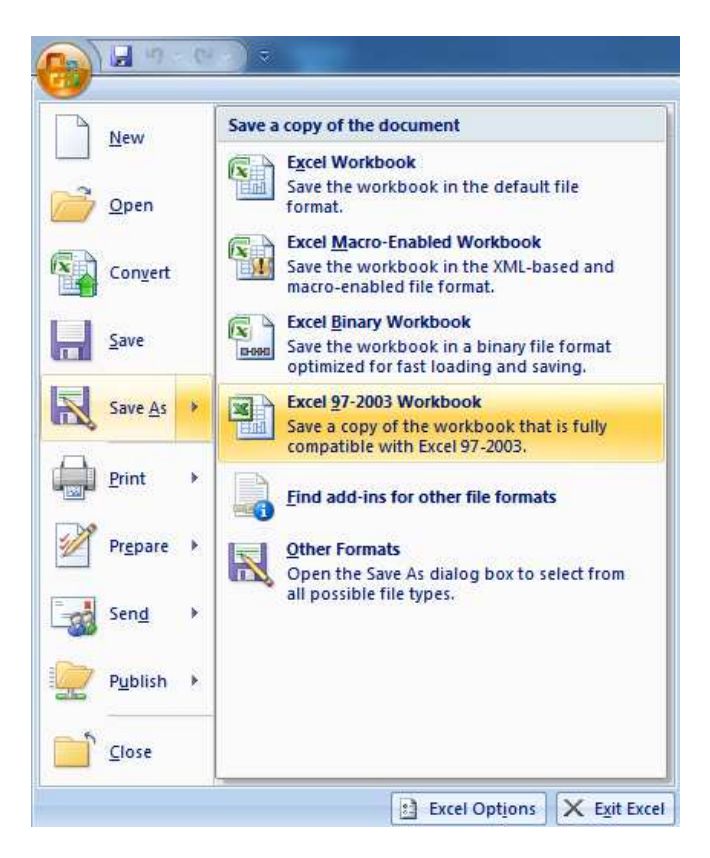

Name or rename the file as 'your rank' 'your surname' 'your name' eg (ECDT Mudedath Rahul or DCDT Kapoor Deepak).

Your file will now be 'your rank your name.xls'. eg (ECDT Mudedath Rahul.xls or DCDT Kapoor Deepak.xls or EETR Jaiswal Sanjeev.xls)

Ensure that the final file size is not more than 1.5 mb. If it is, then reduce the photo size / resolution without affecting the clarity and re-insert the photo. A colour photo with resolution of 200 x 250 is adequate for this purpose. The xls file with size greater than 1.5mb will be rejected.

It is important that you confirm that the verification button still works. This is done by making some minor change in Row 12 or 15. The word "verify" on the verification button must turn black and become operational. Please correct the changed data and once again verify the form before you finally save the xls form.

Place the verified Excel form along with the scanned images (as mentioned in the documentation instructions) in a single folder on a CD or a pen drive. Please name the folder as your rank (ECDT or DCDT or EETR for Engine, Deck and Electrical trainees respectively) and Name. eg ECDT Mishra Rakesh or DCDT Sharma Rajiv or EETR Yadav Mahesh.

End of document